## **IMPRINTING CERTIFICATE PDFs**

Each Certificate PDF file has been set up to simply click and type in the areas to be imprinted. All you need is Acrobat Reader and you can use the documents. The type styles and sizes are already preset.

20 January 2007

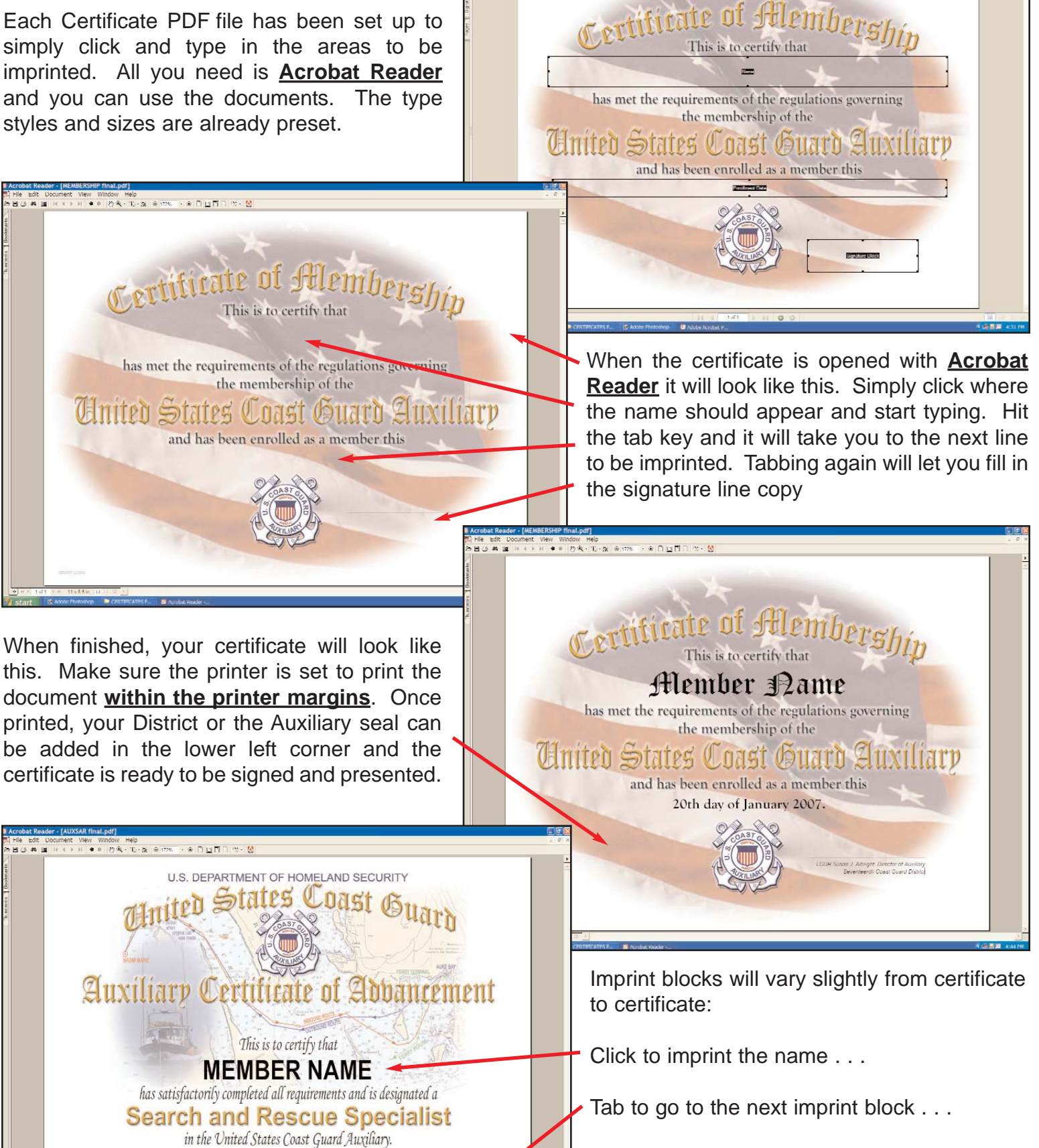

Tab again and enter the date . . .

Print the certificate and add your District or the Auxiliary seal